# 아주Bb 울트라 간단 가이드

## ☞ 코스 접속 하기

[아주Bb]▶[코스]▶교과목을 클릭하여 코스로 접속합니다. - 공지사항, 강의자료, 동영상 수강, 과제/시험 등을 확인하고 학습활동을 진행합니다.

| ×              | <sup>ultra</sup><br>AJIN999_ 아주인              | 의생활(X999)<br><b>코스 네비게이션</b> | 1                  |
|----------------|-----------------------------------------------|------------------------------|--------------------|
| 盦              | 콘텐츠 캘린더 공지사항 ①                                | 토론 성적부 메시지 ① 그룹 🔶            | 공지사항, 성적 등         |
| 8              | 코스 교직원                                        | 코스 콘텐츠                       | <b>코스 콘텐츠</b> 익    |
|                | ·김교수<br>교수자                                   | Syllabus                     | 강의자료,<br>과제, 동영상 등 |
| - UL           | 세부사항 및 동작                                     | 강의계획서 / Syllabus             |                    |
|                | 세부 사항 및 동작                                    | - 강의노트                       | ~                  |
| $\boxtimes$    | ✓ 진행률 추적 ④<br>꺼짐                              |                              |                    |
| Ð              | []]] Class Collaborate<br><u>세션에 참여</u> ▼ ··· | 하습활동                         | $\sim$             |
| Ð              | * 학습 지원도구<br>학습 지원도구 보기<br>동명상 출결,            | 운구 온라인 출석 조회(도구)             |                    |
| 개인<br>약관<br>접근 | 200M 등                                        | 토토 사이버장의실                    | Ø                  |

#### ☞ 과제 제출 하기

1. [코스 콘텐츠]영역에 배치된 과제를 확인하고 클릭합니다.
 2. [시도 시작]을 눌러 과제 응시를 시작합니다.

3. 과제의 세부내역을 확인후, "제출" 부분에 내용을 직접 작성하거나 "클립"을 클릭해 파일을 업로드 합니다.
4. [저장 및 닫기]로 임시저장하거나, [제출]을 눌러 과제를 완 료합니다.

5. 제출 성공 메시지를 확인합니다. (제출 일시, 파일 크기 등)

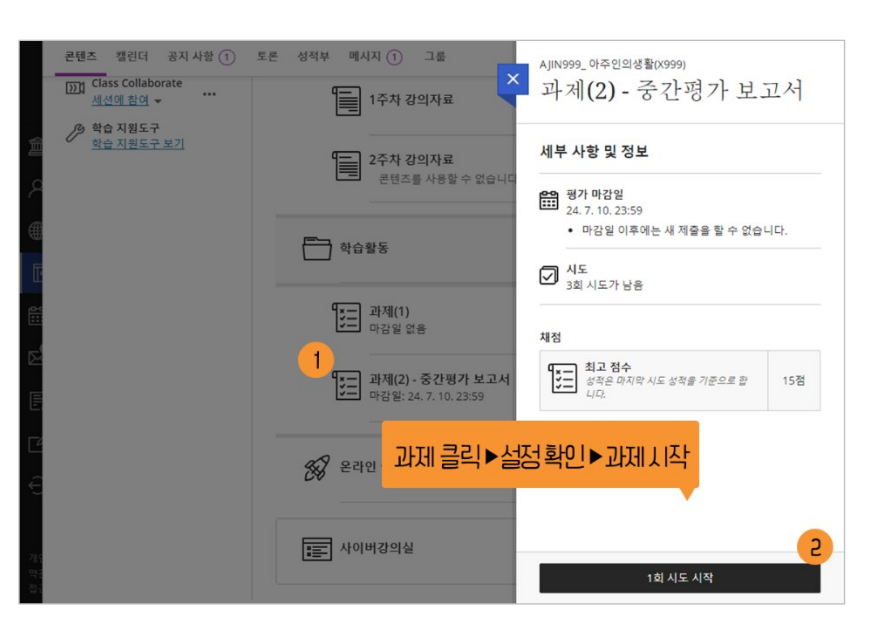

|                                                                                                    | 세부 사항 및 정보                                                         |
|----------------------------------------------------------------------------------------------------|--------------------------------------------------------------------|
| 함부된 과제(2) 안내사항을 참고하여, A4 3대 안으로 과제를 마감기한 내 완성하여 제몰하세요.<br>- 마감말, 7월 10월 2355 까치<br>- 공유·15점<br>- 개출 방식: 안내된 자료를 치하여 pdf 또는 word 문서로 작성하여 제물할 것<br>- 개월 5년 안내된 자료 | 변화 명가 마감일<br>24. 7. 10. 23:59(UTC+9)<br>• 마감일 이루에는 새 제출을 할 수 없습니다. |
| · 세계는 3만 세별 115월 에너.                                                                                                    | ✓ 시도<br>3회 시도가 남음                                                  |
| [] 과제(2) 안내사항.pdf ~~ \ \                                                                                                    | 채점                                                                 |
|                                                                                                    | []<br>최고 점수 153                                                    |
| T・ B I 및 ···· 등・ ୩・ ▷ & ∞ Ø ∞ Ø B ⊙・<br>내용을 직접 작성하거나 파일을 추가합니다.▲                                                                                                 |                                                                    |
|                                                                                                    |                                                                    |
| EM 4: 5                                                                                                    |                                                                    |
| ₽9 ÷ 5                                                                                                    | 4<br>저장 미 타기 제주                                                    |

∥ 강의 자료 확인

[코스 콘텐츠] 영역에 등록되어져 있는 강의자료/학습활동을 확인합니다. 자료 중에는 <u>즉시 확인</u>할 수 있는 자료도 있으나, <u>공개가 예정된 강의자료</u>를 확인할 수도 있습니다.

코스 콘텐츠

Q

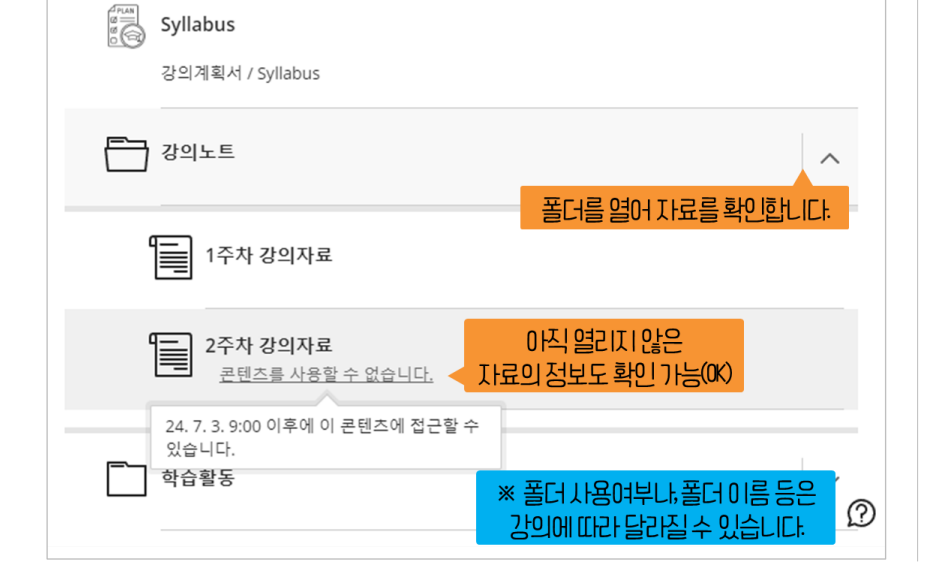

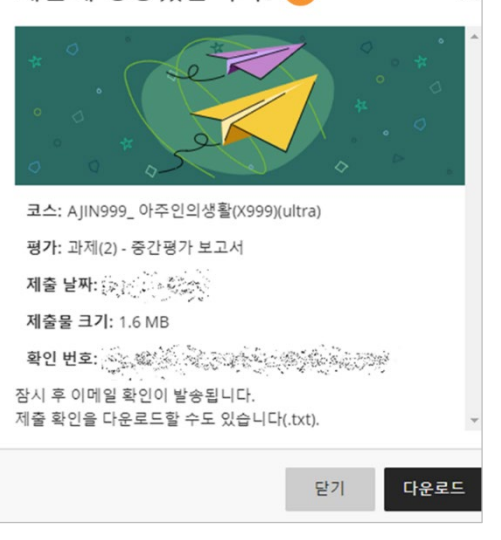

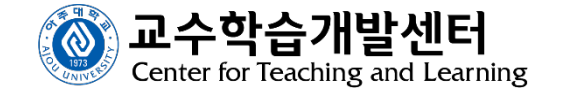

# 彎시험 응시 하기

1. [코스 콘텐츠]영역에 배치된 시험을 확인하고 클릭합니다.

2. [시도 시작]을 눌러 시험 응시를 시작합니다.

3. 출제 유형에 맞추어, 참/거짓, 숫자답안, 객관식 등에 답변을 입력합니다.

4. [저장 및 닫기]로 임시저장하거나, [제출]을 눌러 시험을 완료 합니다.

(시간제한이 있는 경우, 시간이 종료되기 전에 제출해주세요.)

5. 제출 성공 메시지를 확인합니다. (제출 일시, 확인번호 등)

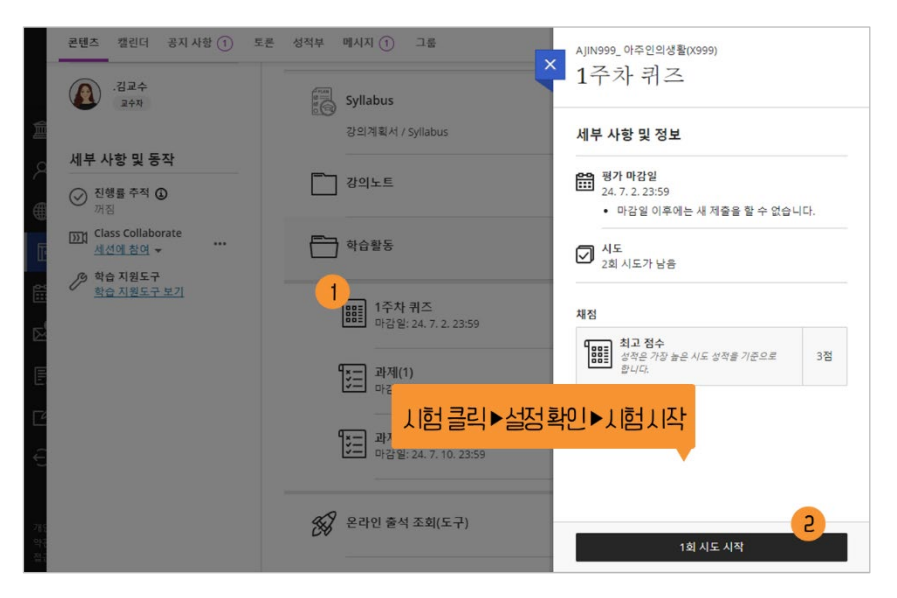

|                  |                  | 남은 문제 1/3개 | 세부 사항 및 정보                                  |  |
|------------------|------------------|------------|---------------------------------------------|--|
| 시험 콘텐츠 <b>3</b>  |                  |            | H 평가 마감일                                    |  |
| 문제 1 (1정)        |                  | 1점         | <ul> <li>마감일 이후에는 새 제품을 할 수 없습니다</li> </ul> |  |
| 9+-1 을 계산하시오.    |                  |            | ✓ 시도<br>2회 시도가 남음                           |  |
| 8                |                  |            | 채점                                          |  |
| 문제 2             |                  | (1점)       | <b>88</b> 1 최고 점수                           |  |
| 아주대학교 마스코트 이름은 챠 | <sup>味</sup> 이다. |            |                                             |  |
| (A) 참            |                  |            |                                             |  |
| () 가지<br>탄생·     |                  |            |                                             |  |
| ○ 모든 문제          |                  |            |                                             |  |
|                  |                  |            |                                             |  |

 $\times$ 

제출에 성공했습니다!

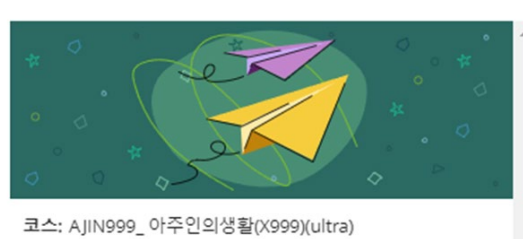

## ○、성적,피드백 확인

성적, 피드백은 강의 유형, 퀴즈 성격, 시험 성격, 과제 성격 등 설정에 따라 공개 여부가 달라집니다. 공개된 성적, 피드백은 성적부 또는 동일한 평가(시험, 과제)를 클릭하여 확인할 수 있습니다.

Q. 제출 여부를 확인하고 싶다면?◎ 제출 여부는 제출 후 표기되는 창에서 확인하십시오.

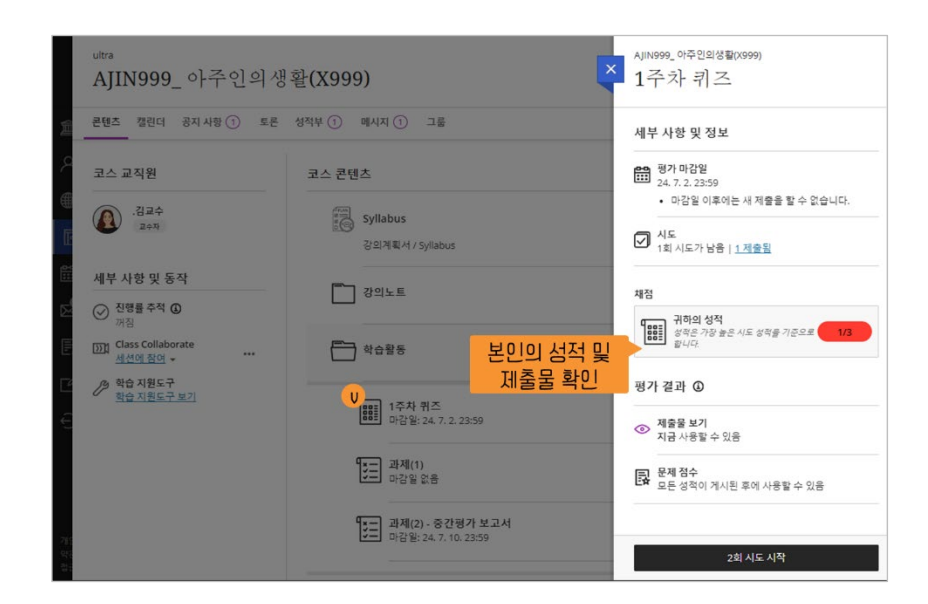

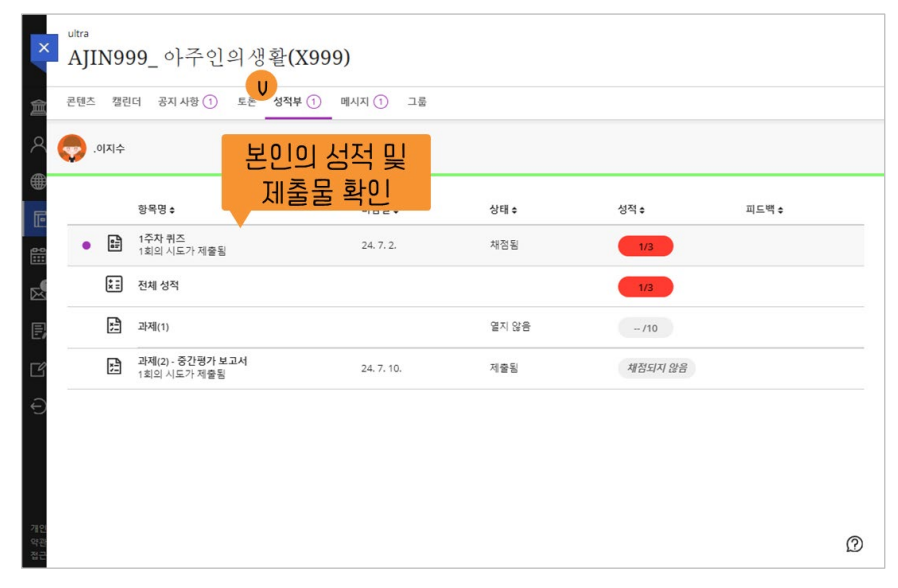

**아주Bb 관련 문의** 교수학습개발센터 (actl@ajou.ac.kr)

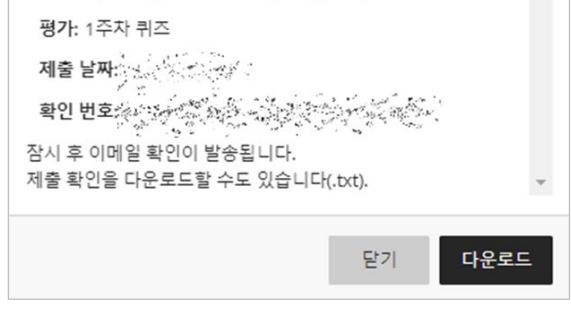

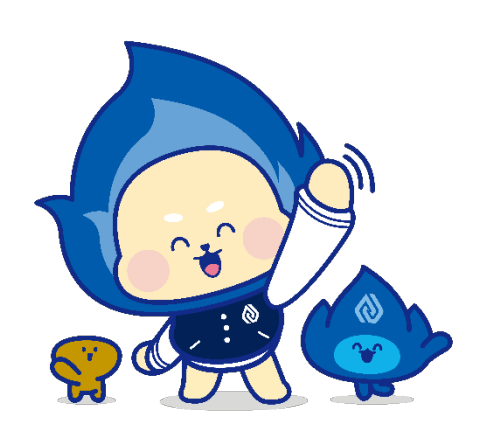

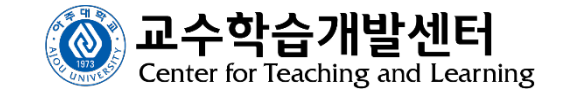